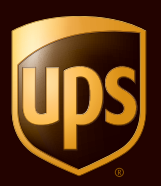

# **UPS CampusShip**® Kurzanleitung Juli 2010

© 2010 United Parcel Service of America, Inc. UPS, die Marke UPS und die Farbe Braun sind eingetragene Marken von United Parcel Service of America, Inc. Alle Rechte vorbehalten.

# Inhaltsverzeichnis

| Anmeldung und erste Schritte |
|------------------------------|
| Meine Einstellungen5         |
| Versand7                     |
| Lieferschein                 |
| Versanddetails überprüfen 12 |
| Versandbestätigung13         |
| Versandarchiv                |
| Ressourcen                   |

UPS CampusShip ist eine von UPS kostenfrei bereitgestellte webbasierte Versandlösung, mit der Sie Ihre Produktivität erhöhen und Ihre Kosten senken können. Als leistungsstarke Lösung mit vollem Funktionsumfang beschleunigt UPS CampusShip den Versand und stellt Ihnen genaue Versanddaten bereit.

Diese UPS CampusShip Kurzanleitung für den Versand ist ein praktisches Nachschlagewerk mit schrittweisen Anleitungen, das Ihnen bei der Abwicklung Ihres gesamten Versandbedarfs hilft.

Wenn Sie Fragen haben oder weitere Informationen wünschen, klicken Sie bitte auf den Link <u>Hilfe</u> zu UPS CampusShip oder wenden Sie sich an den UPS CampusShip Administrator Ihrer Firma, indem Sie auf **Administratoren-Suche** klicken.

| ine Sendung erstellen                                                                                                    | Hife                                                                                                    |
|----------------------------------------------------------------------------------------------------|----------------------------------------------------------------------------------------------------|
| ieben Sie unten Ihre Versandinformationen<br>jekennzeichnet durch +.                                                                                                    | ein. Unbedingt auszufüllende Felder sind                                                                                                    |
| Legen Sie Ihre Vorgaben fest, um den 1-S<br>Nachricht nicht wieder anzeigen)                                                                                                    | Schritt-Versand zu aktivieren. (Desse                                                                                                    |
| Bestimmungsort dieser Sendur                                                                                                    | ng                                                                                                    |
| Adressbuch:                                                                                                    |                                                                                                    |
| ein                                                                                                    | ] — oder geben Sie unten eine neue Adresse                                                                                                    |
| Neue Adresse eingeben Externes Adres                                                                                                    | ssbuch Eirmenadressbuch                                                                                                    |
| 2 Herkunftsort dieser Sendung                                                                                                    |                                                                                                    |
| Absenderadresse: Bearbeiten                                                                                                    |                                                                                                    |
| DE Company Administrator<br>German Test Company                                                                                                    |                                                                                                    |
| 1 Tester Way<br>60311 Frankut                                                                                                    |                                                                                                    |
| Telefonnummer.4105551212                                                                                                    |                                                                                                    |
| Wenn die Sendung nicht zugestellt werd                                                                                                    | den .                                                                                                    |
| kann, zurücksenden an:                                                                                                    |                                                                                                    |
| DE Company Administrator                                                                                                    |                                                                                                    |
| Rücksendeadresse:                                                                                                    |                                                                                                    |
| DE Company Administrator                                                                                                    | -                                                                                                    |
| 3 Was versenden Sie?                                                                                                    |                                                                                                    |
| Anzahl der Pakete:                                                                                                    | Möchten Sie Informationen zu den                                                                                                    |
| 1 .                                                                                                    | einzelnen Paketen eingeben?                                                                                                    |
| Vernackunestyp: m                                                                                                    |                                                                                                    |
| Treffen Sie eine Auswahl                                                                                                    |                                                                                                    |
| Hinweis: Ggf. werden zusätzliche Zuschl                                                                                                    | äge auf Grundlage des deklarierten Werts                                                                                                    |
| berechnet.                                                                                                    |                                                                                                    |
| Wie soll die Sendung durchgef                                                                                                    | Charles and and                                                                                                    |
| a the son are sendany autengen                                                                                                    | unrtwergenr                                                                                                    |
| Service:                                                                                                    | unrt werden r                                                                                                    |
| Service:<br>UPS Express Saver                                                                                                    | Serviceoptionen vergleichen, D                                                                                                    |
| Service:<br>UPS Express Sever  Benotigen Sie Zusatzleistungen? © E-Mail Benoticitiungen verseden                                                                                                    | Serviceoptionen vergleichen, 5<br>Zuschlagi<br>Obne Zuschlag                                                                                                    |
| Service:<br>UPS Express Sever<br>Benötigen Sie Zusatzleistungen?<br>E-Mail-Benachrichtigungen versenden<br>Zustellnachweis erhalten                                                                                                    | Seniceoptionen vergleichen, 5<br>Zuschlagi<br>Ohne Zuschlag<br>Ohne Zuschlag                                                                                                    |
| Service:<br>UPS Express Saver<br>Benotigen Sie Zusatzleistungen?<br>C Hala-Benachrichtigungen versenden<br>C Zustellnachweis erhabten<br>C Samstagszustellung                                                                                                    | Serviceoptionen vergleichen, 10<br>Zuschlagi<br>Ohne Zuschlag<br>Ohne Zuschlag                                                                                                    |
| Sarvice:<br>UPS Express Saver<br>Benötigen Sie Zusatzleistungen? (5)<br>E-Mail-Benachrichtigungen versenden<br>C zustellnachrichtigungen versenden<br>C zustellnachrise schaben<br>C Samstagszustellung<br>Nachnahme<br>Den Klimaeinfluss Geser Sendung au                                                                                                    | Seniceoptionen vergleichen, D<br>Zvecklagi<br>Ohne Zuschäg<br>Ju<br>spleichen (UPS carbon neufral)<br>J                                                                                                    |
| Sarvice:<br>UPS Express Saver<br>Bendigen Sie Zustzielstungen? Cl<br>E-Mail Benachrichtigungen werenden<br>Zustellnachweis erhaben<br>Samstagszustellung<br>Dachahme<br>Den Kilmseinfluns dieser Sendung au<br>För mache Senices werden gegebenenfl                                                                                                    | Seniceoptionen vergleichen, D<br>Zeschlagi<br>o One Zuschlag<br>Ohne Zuschlag<br>Alle Statuter (UPS carbon neufon)<br>alls zusätzliche Informationen benötigt. Die                                                                                                    |
| Service:<br>UPS Express Sever<br>Benotigen Sie Zustzielstungen? 0<br>E-Mail Benachrichtigungen wersenden<br>Zustellnachweis erhalten<br>Samstagszustellung<br>Dan könnein Sevices werden gegebenenft<br>benötigen körmatisen können Sie ad d                                                                                                    | Seniceoptonen vergleichen, D<br>Zeschlag<br>Ohne Zuschlag<br>Ohne Zuschlag<br>Ohne Zuschlag<br>Jaspleichen (UPS carbon neufral)<br>alle zusätzliche Informationen benötigt. Die<br>er rechtsten Seite eingeben.                                                                                                    |
| Savdce:<br>UPS Express Saver<br>EVES Express Saver<br>EMail@exprictiontgrungen.com<br>EMail@exprictiontgrungen versenden<br>Exstellnachweis enhaben<br>Samstagszuteilung<br>Nachnahme<br>Den Jörmaiche Sorics verden gegebesenf<br>benötigten Informationen können Sis auf d<br>Samstagszuteilung R                                                                                                    | Seniceoptonen vergleichen, D<br>Zeschlag<br>Ohne Zuschlag<br>Ohne Zuschlag<br>Ohne Zuschlag<br>Ja<br>Jagleichen (UPS carbon neufral)<br>Jall zusätzliche Informationen benötigt. Die<br>Ier nachsten Siete eingeben.                                                                                                    |
| Service: UPS Express Saver UPS Express Saver UPS Express Saver  Denotigen Sie Zustellenshmerz  E Mail-Benachrichtigungen 20  Suschnitme Den Körmachrus derser Sendung av UPS emoglicit as Ihnen, Ihne Sendungen UPS emoglicit as Ihnen, Ihne Sendungen UPS emoglicit as Ihnen, Ihne Sendungen UPS emoglicit as Ihnen, Ihne Sendungen UPS emoglicit as Ihnen, Ihne Sendungen UPS emoglicit as Ihnen, Ihne Sendungen UPS emoglicit as Ihnen, Ihne Sendungen                                                                                                    | Seniceoptonen vergleichen, D<br>Zwechlag<br>Ohne Zuschle<br>Ohne Zuschle<br>Ohne Zuschle<br>Ust<br>uit zusktrichte Informationen benötigt. Die<br>fer nachsten Sete eingeben.<br>Isterenznummern hinzufügen?<br>nitt Hilfe der von <u>Einen angegebenen</u>                                                                                                    |
| Service:<br>UPS Express Sever<br>Benötigen Sie Zusatzleistungen? 5<br>E Mail-Benachrichtigungen versenden<br>Zustelbnachweis erhähen<br>Samstagszustellung<br>Nachnahme<br>Den Klimaseinfuss dieser Sendung au<br>Für machte Sie dieser Sendung R<br>Benötigten Informationen können Sie auf<br>benötigten Informationen können Sie auf<br>Bildesten Sie dieser Sendung R<br>UPS emoglicht es Ihnen, Ihre Sendungen<br>Referenzummenten "zu verölgen.<br>Antragelite                                                                                                    | Seniceoptionen vergleichen, D<br>Zerechlagi<br>Ohne Zuschäg<br>Ohne Zuschäg<br>Alle<br>Alle zusktächle Mörmationen benötigt. Die<br>er nachsten Seite eingeben.<br>Seferenzzummern hinzufügen?<br>mit Hilfe der von <u>Them anagebenen</u>                                                                                                    |
| Sarvics:<br>UPS Express Sever<br>Benötigen Sie Zusstzielstungen? Ci<br>C Mais Benachrichtigungen wersenden<br>C zustellnachweis erhaben<br>Samstagszustellung<br>C Nachnahme<br>Den Klimaseinfuns dieser Sendung an<br>Kornanzeho Sankics werden gegehanen<br>benötigten Informationen können Sie auf d<br>Mächten Sie dieser Sendung R<br>UPS emoglicht es hane, ihrs Sendungen<br>Referenzennenen <sup>10</sup> / <sub>2</sub> verfölgen.<br>Andra geliste                                                                                                    | Seniceoptionen vergleichen, D<br>Zeschlagi<br>Ohne Zuschlag<br>Ohne Zuschlag<br>All<br>All<br>All<br>All<br>All<br>Schlichen fußmationen benötigt. Die<br>er nichten Gele eingeben.<br>Isferenznummern hinzufügen?<br>nich Hille der von <u>Ihnen angegebenen</u>                                                                                                    |
| Service:<br>UPS Express Sever<br>Bendigen Sie Zusätzleistungen? (5)<br>E-Mail-Benachrichtigungen wersenden<br>E-Mail-Benachrichtigungen wersenden<br>E-samstagszustellung<br>R-Nachnahme<br>Den Kilmasinfluss dieser Sendung an<br>Vers machte Senices werden gegebesenfl<br>bendigten körmistisen können Sis auf d<br>Möchten Sie dieser Sendung R<br>UPS emdiglicht es hnen, hre Sendungen<br>Betranzenzenzen <sup>D</sup> zu verölgen.<br>Antragätise<br>Test1<br>Reference # 2<br>Test2                                                                                                    | Seniceoptonen vergleichen, D<br>Zeschlag<br>Ohne Zuschlag<br>Ohne Zuschlag<br>Bernedethen (UPS carbon neufral)<br>Ju<br>Bis zusktäckler Informationen benötigt. Die<br>er nächsten Siefe eingeben.<br>Keferenznummern hinzufügen?<br>an mit Hille der von <u>Them angegebenen</u>                                                                                                    |
| Service:<br>UPS Express Sever  Bendtigen Die Zusatzleistungen? S<br>E MaßieBenachrichtigungen wersenden<br>Zustellbnachweis enhaben<br>Den Klomaeinfuns deser Sendung au<br>Pfor mache Services werden gegebenen<br>bendtigten klowen Sie auf<br>Möchten Sie dieser Sendung R<br>UPS emolyciet as hinne, him Sandungen<br>Beinemstemmen <sup>2</sup> zu verfolgen.<br>Auflangsläte<br>Frest<br>Frest<br>Frest<br>Frest<br>Frest<br>Meinen Versand-Aufdieber alsen Ban                                                                                                    | Seniceoptonen vergleichen, D  Zeschlag  Ohne Zuschlag  Ohne Zuschlag  A  Ohne Zuschlag  A  Ohne Zuschlag  A  A  A  A  A  A  A  A  A  A  A  A  A                                                                                                    |
| Service:<br>UPS Express Sever<br>Benötigen Sie Zusatzleistungen? 5<br>E Mail-Benachrichtigungen versenden<br>Zustellnachweis erhähen<br>Samstagszutellung<br>Den Klimaeinfuss dieser Sendung au<br>Für mache Services werden gegebenen<br>Benötigen körnutsene könene Servic<br><b>S Möchnen Sie dieser Sendung R</b><br>UPS emoglicht es Innen, Ihre Sendungen<br>Beferenzummenten <sup>1</sup> / <sup>2</sup> / <sup>2</sup> / <sup>2</sup> / <sup>2</sup> / <sup>2</sup> / <sup>2</sup> / <sup>2</sup> / <sup>2</sup> / <sup>2</sup> / <sup>2</sup>                                                                                                    | Seniceoptionen vergleichen, D<br>Zeschlag?<br>Ohne Zuschlag<br>Ohne Zuschlag<br>Ja<br>agleichen (UPS cerbon neutral)<br>Ja<br>agle zustächle Informationen benötigt. Die<br>er nachsten Seite eingeben.<br>Isterenzzummern hinzurfügen?<br>mit Hälfe der von [ <u>henn anagabenen</u><br>]<br>code für Auftragsliste hinzufligen, @                                                                                                    |
| Service:<br>UPS Express Sever  Benötigen Sie Zusatzleistungen?© C E-Maie Benachrichtigungen wersenden Samnalsguzuteilung Den Klimaeinfluss dieser Sendung R Den Klimaeinfluss dieser Sendung R Möchten Sie dieser Sendung R UPS emoglicht es hnen, hne Sendurgen References #2 Test1 Reference #2 Test2 Wie möchten Sie zahlen?                                                                                                    | Seniceoptionen verpfeichen, D<br>Zeschagy<br>Ohne Zuschäg<br>Ohne Zuschäg<br>als<br>verpfeichen (UPS carbon neufort)<br>als<br>zusätzliche Informationen benötigt. Die<br>er nichten Seite engeben.<br>Isferenznummern hinzufügen?<br>mit Hälle der von <u>Brein angegebenen</u>                                                                                                    |
| Service: UPS Express Sever Service: UPS Express Sever Benotigen Sie Zustzielstungen? Cl CeMail Benachrichtigungen wersenden Custellnachweis erhaben Samnsdagzizutellung Nachnahme Den Klimseinfuns dieser Sendung as För mache Services werden gegebesenf bendigen körmstören Konnen Ste ad d Möchten Sie dieser Sendung te UPS emogicite es hone, hvs Sendungen Referenzennenen Zu verölgen. Andrageliste Text1 Referace # 2 Text2 C Wie möchten Sie zahlen? Bits geben Sie unten her Zuhlengeinform                                                                                                    | Seniceoptionen vergleichen, D<br>Zzechagy<br>Ohne Zuschäg<br>Ohne Zuschäg<br>Ohne Zuschäg<br>Beichen (UPS carbon neufzel)<br>als zusätzliche Informationen benötigt. Die<br>er nichtetin Gele engeben.<br>Isteferenzznummern hinzufügen?<br>en mit Hille der von <u>Dienn angegebenen</u><br>onde für Auftragnisste hinzufügen, (3)                                                                                                    |
| Service: UPS Express Sever Service: UPS Express Sever Endigen Dis Zusatzleistungen? 5 EMail@enachrichtigungen versender Zustellenachweis enhaben Den Kömseinfuns deser Sendung au Pior nache Services werden gegebenenf Den Kömseinfuns deser Sendung au Den Kömseinfuns deser Sendung au UPS emdigicht es hnen, hre Sendungen Enterszeissenzenzen Dur Verdigen. Antrogalise Fest Reference # 2 Fest Wie meischen Sie zahlen? Bitt geben Sie unten Iher Zehlungsrichen Informationen schene Zehlengen Enterszeischen durch e. Bitt geben Sie unten Iher Zehlungsrichen Informationen schene Zehlengen Enterszeichen durch e.                                                                                                    | Sensceptionen verpfeichen, D<br>Zaschlagy<br>Ohne Zuschlag<br>Ohne Zuschlag<br>Ja<br>agleichen (UPS carbon neutral)<br>Jale zusätzliche Informationen benötigt. Die<br>er nachsten Stere eingeben.<br>Inferenzznummern hinzufügen?<br>an mit Helfe der von <u>Tinnen angegebenen</u><br>einden für Auftragsliste hinzufligen, (5)<br>zutionen ein, Die von Breen eingegebenen<br>erbindung übertragen. Underdingt auszufüllende                                                                                                    |
| Service: UPS Express Sever  Benötigen Sie Zusatzleistungen? 5  E-Mail-Benachrichtigungen versenden  Den Klimaeinfluss dieser Sendung au  Für macht Sie dieser Sendung au  Für macht Sie dieser Sendung au  Bildenbern Sie dieser Sendung au  UPS emoglicht es Innen, Ihre Sendungen  Mithem Sie dieser Sendung R  UPS emoglicht es Innen, Ihre Sendungen  Refereance #2  Test1  Refereance #2  Test2  Wie möchten Sie zahleng:  Bitte geben Sie onten Ihre Zahlungsinform  Stendungen werder körer steicher V/  referende durch- Versandikseten in Rechmung stellere: C                                                                                                    | Seniceoptionen vergleichen, D  Zzechlagi Ohne Zuschlag Ohne Zuschlag A  A  agleichen (UPS cerbon neufral) A  agleichen (UPS cerbon neufral) A                                                                                                    |
| Service: UPS Express Sever  Service: E-Mail@exachrichtigungn versenden  E-Mail@exachrichtigungn versenden  Samntagszutellung  Nachnahme Den Klimaeinfluss dieser Sendung R  Mächten Sie dieser Sendung R  Möchten Sie dieser Sendung R  UPS emoglicit es hnen, hns Sendunge Reference # 2  Test1  Reference # 2  Test2  Wie möchten Sie zahlen?  Bitte gelen Sie unten Iher zahlungsinform  G Wie möchten Sie zahlen?  Bitte gelen Sie unten Iher Zahlungsinform  Versandkesten Bachmagn stellere:  Geman Test Company                                                                                                    | Seniceoptionen vergleichen, D<br>Zzechlagi<br>Ohne Zuschleg<br>Ohne Zuschleg<br>Berner Stere engeben.<br>In der Stere engeben.<br>In der Stere engeben.<br>In der Auftragslate hinzufügen ?<br>In der Hille der von <u>Ihom angegebenon</u><br>Inder Stere eingegebenon<br>einden für Auftragslate hinzufügen. (5)                                                                                                    |
| Service:<br>UPS Express Sever  Benotigen Sie Zusstzielstungen? Ci<br>E-Mail Benotichtigungen wersenden<br>Zusstellnachweis erhaben<br>Samntagizzustellung<br>Den Kimseinfuns dieser Sendung zo<br>Roman-Statustellung<br>UPS emoglicht es hone, hrus Sendunger<br>Möchten Sie dieser Sendung R<br>UPS emoglicht es hone, hrus Sendunger<br>Referenzummen:<br>"Zu verfölgen.<br>Amfra gelitte<br>Text!<br>Reference # 2<br>Text?<br>Wie möchten Sie zahlen?<br>Bits gelen Sie unten Iher Zuhlungsichter:<br>Somman Test Company  Weiter<br>Feder Company  Weiter<br>Feder Company  Weiter<br>Referenzenzen Sie gelen Zahlungsichter:<br>Siemen Test Company  Weiter<br>Mächten Sie gelen Zahlungsichter:<br>Siemen Test Company  Weiter<br>Mächten Sie gelen Zahlungsichter:<br>Mächten Sie gelen Zahlungsichter:<br>Sie Mächten Sie gelen Zahlungsichter:<br>Mächten Sie gelen Zahlungsichter:<br>Sie Mächten Sie gelen Zahlungsichter:<br>Sie Mächten Sie Sie Sie Sie Sie Sie Sie Sie Sie Sie | Seniceoptionen vergleichen, D<br>Zeschlag<br>Ohne Zuschlag<br>Ohne Zuschlag<br>Marken (UPS carbon neufon)<br>als zusätzliche Informationen benötigt. Die<br>er nichtetin Seite eingeben.<br>Isteferenznummern hinzufügen?<br>nit Hilfe der von <u>Einen angegebenen</u><br>code für Auftragsliste hinzufügen. (5)<br>autonen ein, Die von Brein eingegebenen<br>rebindung übertragen. Unbedingt auszufüllende<br>a                                                                                                    |
| Service:<br>UPS Express Saver Service:<br>Bendtigen Die Zusatzleistungen? 5<br>E Maß-Benachrichtigungen versnohm<br>Zustellenachweis enhaben<br>Samtstagzuteilbung<br>Den Klimaeinfuns deser Sendung au<br>Pör manche Sendices werden gegebenenft<br>abertigten klimmatienen können Sis auf<br>den Statuteilbungen Sis auf<br>Möchten Sie dieser Sendung R<br>UPS emoljeich es Ihnen, ihre Sendungen<br>Endersonseinen Zur verfölgen.<br>Antrogalise<br>Reference 12<br>Trest<br>Weiser Michael Sis zahlen?<br>Bitte geben Sie unten Ihre Zahlungsinform<br>Informationen werden über eine Lichte V.<br>Versandikesten Ih Rechnung stellben die<br>German Test Company<br>Möchten Sie eine Libft Abholung pielen                                                                                                    | Seniceoptionen vergleichen, D<br>Zzechlagy<br>Ohne Zuschlag<br>Ohne Zuschlag<br>Ohne Zuschlag<br>Seniceoptionen Generation<br>Jan<br>Jan<br>Seniceoptionen Generation<br>Seniceoptionen Seniceoptionen<br>Seniceoptionen Seniceoptionen<br>Seniceoptionen<br>Seniceoptionen Seni |
| Service: UPS Express Sever Service: UPS Express Sever CPUS Express Sever CPUS Express Se      | Seniceoptionen vergleichen, D<br>Zeschlag?<br>Orhe Zuschlag<br>Orhe Zuschlag<br>All<br>agleichen (UPS cerbon neutral)<br>alle zustächlen Informationen benötigt. Die<br>er nachsten Seite eingeben.<br>Seferenzznummern hinzurfügen?<br>mit Hälfe der von [henn anargabanen<br>inter Auftragsliste hinzufügen, ©<br>autonen ein, Die von Rinen eingegebenen<br>erbindung übertragen. Unbedrigt wurzufüllende<br>a<br>e                                                                                                    |

# Anmeldung und erste Schritte

Klicken Sie zur Anmeldung auf den Link für die eindeutige UPS CampusShip Internetadresse Ihres Unternehmens, den Sie per E-Mail erhalten haben oder melden Sie sich bei <u>www.campusship.ups.com</u> an.

Sie werden aufgefordert, sich beim UPS CampusShip Versandsystem Ihres Unternehmens anzumelden. Geben Sie hierzu bitte den in der E-Mail angegebenen Benutzernamen und das Kennwort ein. Bitte beachten Sie bei der Eingabe des Benutzernamens und Kennwortes die Groß- und Kleinschreibung.

Wenn Sie ein neuer Benutzer sind, lesen Sie bitte die UPS Technologievereinbarung einschließlich der Nutzungsbedingungen und klicken Sie anschließend auf die Schaltfläche **Akzeptieren**.

Bei der Erstanmeldung werden Sie aufgefordert, Ihr vorübergehendes Kennwort zu ändern. Ändern Sie das Kennwort und wählen Sie anschließend die Schaltfläche Aktualisieren.

Falls Sie Ihren Benutzernamen oder Ihr Kennwort vergessen haben, klicken Sie auf den Link <u>Benutzer ID oder</u> <u>Kennwort vergessen?</u> Sie erhalten daraufhin eine E-Mail-Benachrichtigung mit Ihrem Benutzernamen und einem vorübergehenden Kennwort.

### Anmelden

Willkommen bei UPS CampusShip. Bitte geben Sie Ihre Benutzer-ID und Ihr Kennwort ein. **Hinweis:** Beachten Sie bei der Eingabe des Benutzernamens und des Kennworts die Groß-/Kleinschreibung.

| Bitte melden Sie sich an                                                       | <u>Hilfe</u> 🗉                        |
|--------------------------------------------------------------------------------|---------------------------------------|
| Benutzername                                                                   | → Benutzer-ID oder Kennwort vergessen |
| Passwort                                                                       |                                       |
| ☐ <u>Benutzer-ID speichern</u> ☑<br>(Speichern Sie nicht bei gemeinsam genutzt | en Computern)                         |
| Die Sprache dieser Seite ändern:<br>Sprache auswählen 💽 💈                      |                                       |
|                                                                                | Anmelden →                            |

### Anmeldung und erste Schritte (Fortsetzung)

Hinweis: Ihr Administrator hat möglicherweise die Ihnen zur Verfügung stehenden Versandleistungen und -optionen beschränkt. Wenden Sie sich deshalb zuerst an Ihren Administrator, falls Probleme auftreten sollten. Verwenden Sie das Tool Administratoren-Suche, um die Kontaktinformationen für Ihren Administrator zu finden. Alternativ dazu können Sie auch die Rufnummer für die Unternehmensunterstützung oder den auf jeder Seite untenstehenden E-Mail-Link wählen.

Wählen Sie **Ressourcen** und anschließend die Option **UPS CampusShip - Unterstützung**, um die Rufnummer des Helpdesks herauszufinden.

| Unterstützung im Unternehmen: | 800-555-1212    | support@mycompany.com |
|-------------------------------|-----------------|-----------------------|
| Admin                         | istratoren-Such | e                     |

### Ressourcen

Die unten aufgelisteten Links für allgemeine Informationen bieten Zugriff auf Hilfeanweisungen, Unternehmens- und Versandtools und den Kundendienst.

UPS TradeAbility<sup>TM</sup> International Tools # Anzeige für abgelehnte Parteien

# Auf internationale Formulare zugreifen

# Eine Produktliste erstellen und verwalten

# Zeigen Sie Ihr Transaktionsarchiv an

# Harmonized Codes finden

# Landed Cost abschätzen

# Import Compliance überprüfen

# Exportlizenzen finden

Sonstige Funktionen

Allgemeine Informationen

UPS Sendungsverfolgung UPS Standorte Abholauftrag erteilen Ausfuhrdokumente Material bestellen Anwendung UPS Verpackungsrichtlinien UPS Kundenservice

Vereinbarung

UPS CampusShip - Unterstützung

UPS CampusShip Hilfe Benutzerhandbücher

Informationen über die Fracht

Eine Sendung erstellen Frachtarchiv anzeigen

# Meine Einstellungen

Legen Sie zunächst Ihre Versandeinstellungen fest. So sparen Sie Zeit und können den Versand auf Ihre Bedürfnisse zuschneiden. Gehen Sie zunächst auf **Meine Einstellungen** und anschließend auf **Versandvorgaben bearbeiten**, um die Versandvorgaben, Referenzwerte, Zahlungsmethoden, E-Mail-Benachrichtigungen, Informationen zur Abholung, Druckvorgaben sowie weitere Optionen einzustellen.

### Versandvorgaben

Durch die Definition von Vorgaben sparen Sie Zeit, da die am häufigsten verwendeten Versandoptionen gespeichert werden. Die Optionen, die Sie hier auswählen, werden auf den Seiten für den Versand als Standardeinstellungen angezeigt. Sie müssen nicht in jeder Kategorie eine Auswahl vornehmen.

| Versandoptionen                                           |                                                                                                    |
|-----------------------------------------------------------|----------------------------------------------------------------------------------------------------|
| Service:<br>UPS Standard                                  | Verpackung:<br>Treffen Sie eine Auswahl 💌                                                                                                    |
| Bevorzugte Absenderadresse:<br>Adresse meines Standorts ▼ | <ul> <li>Versandinformationen vor Abschluss der<br/>Sendung überprüfen, einschließlich Zuschlag</li> <li>???</li> <li>StaticContent_DefaultShippingTicket???</li> <li>Standardmäßig über zu UPS Carbon</li> <li>Neutral versenden</li> </ul> |
| Bevorzugte Versenderadresse:                              |                                                                                                    |
| Adresse meines Standorts 💌                                |                                                                                                    |
| Referenzwerte                                             |                                                                                                    |
| Auftragsliste:                                            | Drucken Sie Auftragsliste auf Versand Aufkleber als Barcode<br>Drucken Sie Auftragsliste auf Zurück Aufkleber als Barcode                                                                                                    |
| Reference #2:<br>Test2                                    | Drucken Sie Auftragsliste auf Import Aufkleber als Barcode                                                                                                    |
|                                                           |                                                                                                    |

### Meine Einstellungen (Fortsetzung)

Unter Meine Einstellungen finden Sie Ihr persönliches Adressbuch und das Ihrer Firma. Wenn Sie Empfänger aus einem Adressbuch wählen, sparen Sie Zeit und vermeiden Fehler. Hier können Sie außerdem eine neue Adresse eingeben, Adressen importieren oder eine Verteilerliste mit bis zu 100 Empfängern erstellen, die besonders dann nützlich ist, wenn die gleiche Sendung an alle Empfänger aus Ihrer Liste geschickt werden soll.

### Informationen zu meinen Einstellungen verwalten

Greifen Sie auf Ihre persönlichen Benutzereinstellungen zu: Bearbeiten Sie Ihre Profilinformationen, Ändern Sie Ihr Kennwort und legen Sie Ihre Versandvorgaben fest.

Sie können auch auf Ihre verfügbaren Adressbücher zugreifen.

### Profil- und Vorgabeneinstellungen

Profilinformationen für UPS CampusShip Einstellungen der Versandvorgaben « Versandvorgaben bearbeiten

· Benutzerprofil bearbeiten

### Adressbücher

Greifen Sie hier auf Ihre Adressbücher zu und modifizieren Sie sie. Bestimmte Funktionen werden möglicherweise nur angezeigt, wenn der Administrator Sie dafür berechtigt hat.

#### Firmenadressbuch

- # Firmenadressbuch durchsuchen
- · Neue Adresse erstellen
- Verteilerlisten
- Adressen importieren
- # Adressen exportieren
- · Adressgruppen verwalten

### Adressbuch von 'Mein UPS'

- # Adressbuch von 'Mein UPS' durchsuchen
- # Neue Adresse erstellen
- # Verteilerlisten
- # Adressen importieren
- # Adressen exportieren
- # Status des Imports/Exports

# Versand

Bitte melden Sie sich an, wenn Sie alle Voreinstellungen gewählt haben, um so Zugriff auf die Versandapplikation zu erhalten. Hier können Sie einen Versand oder eine Rückholung erstellen, eine Importsendung erstellen oder Sendungen mittels einer Batch-Datei versenden. Wählen Sie die gewünschte Option, um die Versandbearbeitung zu starten.

Wohin geht Ihre Sendung? Wählen Sie zunächst eine Kontaktperson oder eine Verteilerliste bzw. geben Sie sie in das dafür vorgesehene Feld ein. Sie können auch das Adressbuch des Unternehmens aufrufen oder die Option **Externes Adressbuch** wählen, um eine Kontaktperson aus Ihrem Microsoft Outlook® Adressbuch auszuwählen.

| Versaud                                                                                                    |
|----------------------------------------------------------------------------------------------------|
|                                                                                                    |
| → <u>Sendung stornieren</u> → <u>Archiv Versandticket</u> → <u>Versandticket bearbeiten</u> → <u>Versandvorgaben</u> |

| Eine Sendung erstellen                                                                                                   |         |  |  |  |
|----------------------------------------------------------------------------------------------------|---------|--|--|--|
| Paket Fracht                                                                                                    |         |  |  |  |
| Eine Sendung erstellen                                                                                                   | Hilfe 🗉 |  |  |  |
| Geben Sie unten Ihre Versandinformationen ein. Unbedingt auszufüllende Felder sind gekennzeichnet durch +.               |         |  |  |  |
| Legen Sie Ihre Vorgaben fest, um den 1-Schritt-Versand zu aktivieren. ( <u>Diese</u><br>Nachricht nicht wieder anzeigen) |         |  |  |  |
| Bestimmungsort dieser Sendung                                                                                            |         |  |  |  |
| Adressbuch:                                                                                                    |         |  |  |  |
| Treffen Sie eine Auswahl 🗾 oder geben Sie unten eine neue Adresse                                                        |         |  |  |  |
| Neue Adresse eingeben Externes Adressbuch Firmenadressbuch                                                               |         |  |  |  |
|                                                                                                    |         |  |  |  |

### Versand (Fortsetzung)

Herkunftsort dieser Sendung? Überprüfen Sie die Absenderadresse und wählen Sie ggf. Bearbeiten, um diese abzuändern. Anhand der Absenderadresse werden die Tarife und verfügbaren Serviceleistungen bestimmt. Die Adresse sollte deshalb der Anschrift entsprechen, von der die Sendung tatsächlich abgeschickt wird. Sie können bei Bedarf eine andere Adresse für die Rücksendung eingeben, falls die Sendung nicht zustellbar sein sollte.

Hinweis: Sie können diese Adressen nur dann ändern, wenn Ihr Firmenadministrator Sie als reisender Benutzer konfiguriert hat.

*Was versenden Sie?* Geben Sie die Anzahl der Pakete Ihrer Sendung (bis zu 20) an. Geben Sie an, ob für alle Pakete dieselben Werte gelten. Geben Sie das Gewicht sowie die Maße der Pakete ein, um den Tarif Ihrer Sendung genauer ermitteln zu können.

Weiterführende Informationen finden Sie unter dem Link <u>Hilfe</u>.

| 2 Herkunftsort dieser Sendung                                      |  |
|--------------------------------------------------------------------|--|
| Absenderadresse: Bearbeiten                                        |  |
| DE Company Administrator                                           |  |
| German Test Company                                                |  |
| 1 Tester Way                                                       |  |
| 60311 Franfurt                                                     |  |
| Telefonnummer:4105551212                                           |  |
| x1234                                                              |  |
| Wenn die Sendung nicht zugestellt werden<br>kann, zurücksenden an: |  |
| Kontaktperson:                                                     |  |
| DE Company Administrator                                           |  |
| Rücksendeadresse: 🗉                                                |  |
| DE Company Administrator 📃                                         |  |
|                                                                    |  |
|                                                                    |  |

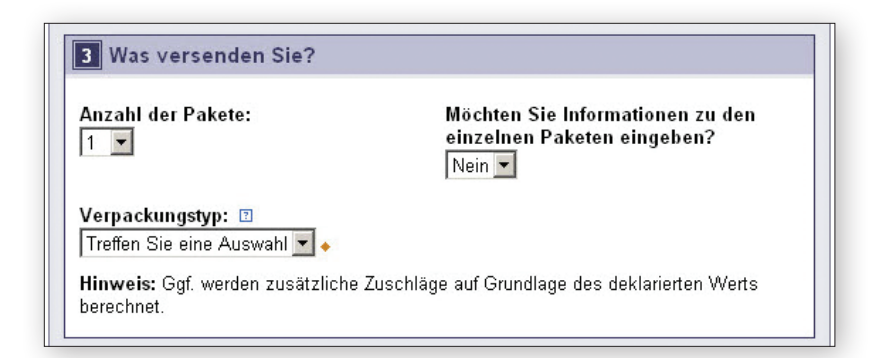

# Versand (Fortsetzung)

Wie soll die Sendung durchgeführt werden? Wählen Sie den gewünschten UPS Service aus dem Dropdown-Menü. Klicken Sie auf den Link **Serviceoptionen vergleichen**, um die ungefähren Beförderungszeiten und Tarife in Erfahrung zu bringen. Hier können Sie auch die Option **Zusatzleistungen** wählen. Bei einigen Optionen öffnet sich ein weiteres Fenster, durch welches Sie aufgefordert werden, zusätzliche Informationen einzugeben.

*Hinweis: Ihre verhandelten Tarife werden angezeigt, wenn diese Option aktiviert ist.* 

Möchten Sie Referenznummern hinzufügen? Ihr Administrator verlangt eventuell die Eingabe von Referenznummern für Ihre Sendung. Sie können die Referenznummern suchen oder in die dafür vorgesehenen Felder eingeben.

| raleichen 🗖                                                       |  |  |
|-------------------------------------------------------------------|--|--|
| giotorion as                                                      |  |  |
| Zuschlag?                                                         |  |  |
| Ohne Zuschlag                                                     |  |  |
| Ohne Zuschlag                                                     |  |  |
| Ja                                                                |  |  |
| Ja                                                                |  |  |
| Den Klimaeinfluss dieser Sendung ausgleichen (UPS carbon neutral) |  |  |
|                                                                   |  |  |

### 5 Möchten Sie dieser Sendung Referenznummern hinzufügen?

UPS ermöglicht es Ihnen, Ihre Sendungen mit Hilfe der von <u>Ihnen angegebenen</u> <u>Referenznummern</u><sup>12</sup>zu verfolgen.

Auftragsliste

Test1

Reference # 2

Test2

🔲 Meinem Versand-Aufkleber einen Barcode für Auftragsliste hinzufügen 🗉

# Versand (Fortsetzung)

Wie möchten Sie zahlen? Wählen Sie über das Dropdown-Menü die gewünschte Zahlungsmethode aus. Sie verfügen über die Möglichkeit, zwischen UPS Kundennnummer des Versenders, Rechnung zahlt Empfänger, Rechnung an Dritte Partei oder Geldkarte zu wählen.

Hinweis: Wie Sie Ihren Versandvorgaben weitere Geldkarten hinzufügen.

Möchten Sie eine Abholung planen? Wenn Sie eine Zahlungsmethode gewählt haben, werden Ihre Standardoptionen für die Abholung angezeigt (wie beispielsweise die zuvor geplanten Abholungen und die Option **Planen Sie einen UPS Abholauftrag**). Markieren Sie das Kontrollkästchen, um eine Abholung zu planen.

| Felder sind gekennzeich                                               | net durch .                                                                                                    |
|-----------------------------------------------------------------------|----------------------------------------------------------------------------------------------------|
| German Test Company                                                   | inung stellen: 🗈                                                                                                  |
|                                                                       |                                                                                                    |
|                                                                       |                                                                                                    |
|                                                                       |                                                                                                    |
|                                                                       |                                                                                                    |
|                                                                       |                                                                                                    |
| 7 Möchten Sie eine                                                    | e Abholung planen?                                                                                                |
| 7 Möchten Sie eine<br>□ Planen Sie einen UF                           | e Abholung planen?<br>S Abholauftrag. I                                                                           |
| 7 Möchten Sie eine<br>☐ Planen Sie einen UF<br>✓ Versandinformationen | e Abholung planen?<br>2 <u>S Abholauftrag.</u> ☑<br>vor Abschluss der Sendung überprüfen, einschließlich Zuschlag |

# Lieferschein

Mitunter geben Administratoren Benutzern die Berechtigung, Sendungen teilweise zu bearbeiten. Diese Option ist für Benutzer nützlich, die ein Paket mit UPS CampusShip bearbeiten möchten, ohne das genaue Gewicht zu kennen oder zu wissen, wann die Sendung versandfertig ist und bearbeitet werden kann.

Bei der Sendungsbearbeitung kann der Nutzer, welcher den Lieferschein erstellt hat,sowie eine berechtigte Person die Sendung aufrufen, Sendungsdaten eingeben oder ändern, die Sendung abschließen und den Aufkleber drucken, wenn die Schaltfläche Jetzt senden aktiviert ist.

Wenn Sie einen Lieferschein erstellen und eine andere Person die Bearbeitung des Lieferscheins und den Abschluss der Sendung übernehmen soll, wählen Sie die Schaltfläche Als Lieferschein speichern.

Wenn Sie die Versandeinzelheiten (wie z. B. den Tarif) vor Abschluss der Sendung prüfen möchten, deaktiveren Sie bitte das Kontrollkästchen nicht, bevor Sie Ihren Lieferschein bzw. Ihre Sendung fertiggestellt haben. Wenn die Sendung versandfertig ist, wählen Sie **Nächste**.

Hinweis: Diese UPS CampusShip Funktionen stehen nur zur Verfügung, wenn sie von Ihrem Administrator zugewiesen worden sind.

| 6 | Wie | möd | hten | Sie | zahl | en? |
|---|-----|-----|------|-----|------|-----|
|---|-----|-----|------|-----|------|-----|

Bitte geben Sie unten Ihre Zahlungsinformationen ein. Die von Ihnen eingegebenen Informationen werden über eine sichere Verbindung übertragen. Unbedingt auszufüllende Felder sind gekennzeichnet durch .

Versandkosten in Rechnung stellen: 🗈

German Test Company 📃 🗸

7 Möchten Sie eine Abholung planen?

| Planen Sie einer | UPS Abholauftrag. 12 |
|------------------|----------------------|
|------------------|----------------------|

🔽 Versandinformationen vor Abschluss der Sendung überprüfen, einschließlich Zuschlag

🗖 Als Lieferschein speichern

Neu beginnen Nächste »

# Versanddetails überprüfen

Bitte überprüfen Sie, ob die Sendungsdetails korrekt eingegeben wurden. Wenn Änderungen erforderlich sind, klicken Sie auf den Link **Bearbeiten**. Sobald alle Sendungsdetails Ihren Anforderungen entsprechen, wählen Sie die Schaltfläche **Jetzt senden**. Ihre Sendungsdaten werden daraufhin an UPS gesendet. Wenn Sie weitere Unterstützung benötigen, klicken Sie auf den Link <u>Hilfe</u> oder wenden Sie sich an Ihren UPS CampusShip Administrator.

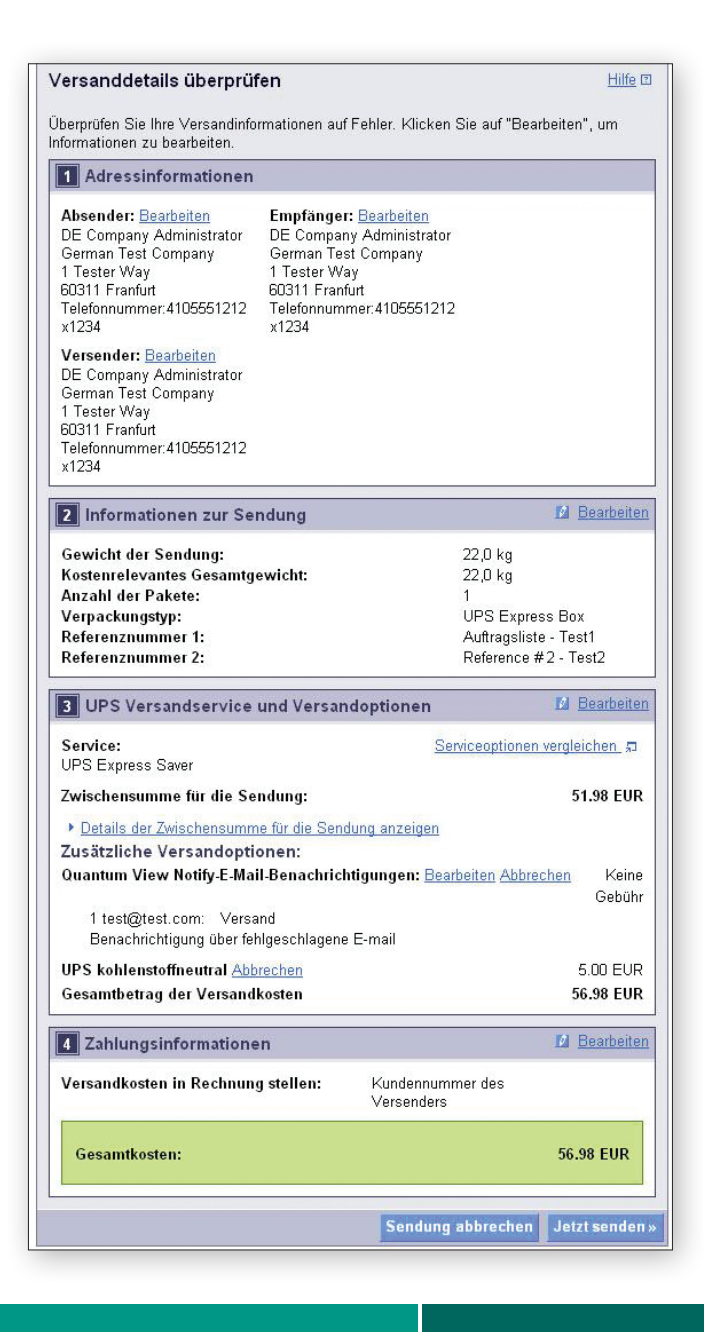

# Versandbestätigung

### Sendung fertigstellen

UPS hat nun Ihre Sendungsdaten erhalten. Drucken Sie jetzt die Aufkleber und bringen Sie sie auf den Paketen an. Übergeben Sie UPS anschließend Ihre Pakete.

Markieren Sie das Kästchen *Aufkleber* und/oder *Quittung*, um Ihre Aufkleber und/oder die Quittung auszudrucken. Sie können die Druckeinstellungen (Laser- oder Thermodrucker) speziell für diese Sendung unter *Druckereinstellungen* unten in der Maske ändern. Wählen Sie anschließend die Schaltfläche **Drucken**. Bei Bedarf können Sie auch Anweisungen drucken.

Die Seite *Sendung fertigstellen* enthält Tipps zu den empfohlenen *Nächsten Schritten:* Wie übergebe ich meine Sendungen UPS? Wie nehme ich Einblick in das Versandarchiv? Wie bearbeite ich eine neue Sendung?

| Vielen Dank. Ihre Sendung wurde ve                                                                                                    | erarbeitet.                                                                                                    |
|----------------------------------------------------------------------------------------------------|----------------------------------------------------------------------------------------------------|
| Wir haben Ihre Versandinformationen erhalta<br>Versandaufkleber drucken, Quittung dru<br>möchten, führen Sie die unten angegebener                                                                                                    | en und Ihre Zahlung verarbeitet. Wenn Sie<br>icken oder Rückholaufkleber drucken<br>i Schritte aus.                                                                                                    |
| Hinweis: Wenn der gesamte Zollwert oder H<br>übersteigt, muss ein Exportbegleitdokumen<br>werden.                                                                                                    | landelswert Ihrer Sendung 1000 EUR<br>t ausgefüllt und dieser Sendung beigefügt                                                                                                    |
| Kontrollnummer:<br>Service:                                                                                                    | 1ZUPSUPSUPS0380                                                                                                    |
| Versandkosten in Rechnung stellen:                                                                                                    | Kundennummer des                                                                                                    |
| Gesamtkosten:                                                                                                    | 56.98 EUR                                                                                                    |
| /ersanddokumente drucken                                                                                                    |                                                                                                    |
| Wählen Sie unten die Artikel aus, die Sie dr<br>wählen Sie <b>Drucken</b> aus.                                                                                                    | ucken möchten. Um Artikel zu drucken,                                                                                                    |
| Aufkleber:                                                                                                    |                                                                                                    |
| Aufkleber                                                                                                    |                                                                                                    |
| Aufkleber auf Thermodrucker drucken?                                                                                                    | ein 💌                                                                                                    |
| Aufkleberanweisungen aufdrucken? Jeder                                                                                                    | Aufkleber                                                                                                    |
| (Für internationale Sendungen oder Sendunge<br>Anleitungen benötigen, werden (unabhängig v<br>Aufkleberanleitungen gedruckt.)                                                                                                    | en, die eine Unterschrift oder besondere<br>on dieser Einstellung)immer                                                                                                    |
| Quittung:                                                                                                    |                                                                                                    |
| Aufkleber auf Thermodrucker drucken?                                                                                                    | ain 🔻                                                                                                    |
|                                                                                                    |                                                                                                    |
| 110                                                                                                    |                                                                                                    |
| 1                                                                                                    | Drucker                                                                                                    |
|                                                                                                    | Drucker                                                                                                    |
| Diese oder vorherige Sendungen st                                                                                                    | Drucker                                                                                                    |
| Diese oder vorherige Sendungen st<br>Um diese Sendung zu stornieren, klicken S<br>stornieren. Sie können ältere Sendungen ir<br>ungültig erklären.                                                                                                    | Drucker<br>ornieren<br>ie auf die Schaltfläche Diese Sendung<br>n Ihrem <u>Versandarchiv</u> anzeigen und für                                                                                                    |
| Diese oder vorherige Sendungen st<br>Um diese Sendung zu stornieren, klicken Si<br>stornieren. Sie können ältere Sendungen ir<br>ungültig erklären.                                                                                                    | Drucker<br>ornieren<br>ie auf die Schaltfläche Diese Sendung<br>I Ihrem <u>Versandarchiv</u> anzeigen und für<br>Diese Sendung stornierer                                                                                                    |
| Diese oder vorherige Sendungen st<br>Um diese Sendung zu stornieren, klicken Si<br>stornieren. Sie können ältere Sendungen ir<br>ungültig erklären.<br>Rückholung erstellen                                                                                                    | Drucker<br>ornieren<br>ie auf die Schaltfläche Diese Sendung<br>i Ihrem <u>Versandarchi</u> v anzeigen und für<br>Diese Sendung stornieren                                                                                                    |
| Diese oder vorherige Sendungen st<br>Um diese Sendung zu stornieren, klicken Si<br>stornieren. Sie können ältere Sendungen ir<br>ungültig erklären.<br>Rückholung erstellen<br>Wenn Sie einen Rückholaufkleber erstellen,<br>Paket problemios zurücksenden. Um eine F<br>Rückholung erstellen aus.                                                                                                    | Drucker<br>ornieren<br>ie auf de Schaltfläche Diese Sendung<br>Ihrem <u>Versandarchi</u> v anzeigen und für<br>Diese Sendung stornierer<br>Nachholung zu erstellen und einen<br>Sendung beilegen können, wählen Sie                                                                                                    |
| Diese oder vorherige Sendungen str<br>Um diese Sendung zu stornieren, klicken Si<br>stornieren. Sie können ältere Sendungen ir<br>ungültig erklären.<br>Rückholung erstellen<br>Wenn Sie einen Rückholaufkleber erstellen,<br>Paket problemos zurücksenden. Um eine F<br>Rückholaufkleber zu drucken, den Sie Ihrer<br>Rückholung erstellen aus.                                                                                                    | Drucker<br>ornieren<br>ie auf die Schaltfläche Diese Sendung<br>I hrem <u>Versandarchiv</u> anzeigen und für<br>Diese Sendung stornierer<br>kann der Empfänger Ihren Brief oder Ihr<br>köckholung zu erstellen und einen<br>Sendung beilegen können, wählen Sie<br>Rückholung ersteller                                                                                |
| Diese oder vorherige Sendungen st<br>Um diese Sendung zu stornieren, klicken Si<br>stornieren. Sie können ältere Sendungen ir<br>ungültig erklären.<br>Rückholung erstellen<br>Wenn Sie einen Rückholaufkleber erstellen,<br>Paket problemlos zurücksenden. Um eine Rückholaufkleber zu drucken, den Sie Ihrer<br>Rückholung erstellen aus.                                                                                                    | Drucker<br>ornieren<br>ie auf die Schaltfläche Diese Sendung<br>I Ihrem <u>Versanderohi</u> r anzeigen und für<br>Diese Sendung stornieren<br>kann der Empfänger Ihren Brief oder Ihr<br>fückholung zu erstellen und einen<br>Sendung beilegen können, wählen Sie<br>Ruckholung ersteller                                                                              |
| Diese oder vorherige Sendungen str<br>Um diese Sendung zu stornieren, klicken Si<br>stornieren. Sie können ältere Sendungen ir<br>ungültig erklären.<br>Rückholung erstellen<br>Wenn Sie einen Rückholaufkleber erstellen,<br>Paket problemlos zurücksenden. Um eine F<br>Rückholaufkleber zu drucken, den Sie Ihrer<br>Rückholung erstellen aus.<br>Abholung und Anlieferung:<br>→ UPS Versandstellen Suchen - Geben Siv<br>Versandstelle ab.                                                                                                    | Drucker<br>ornieren<br>ie auf die Schaltfläche Diese Sendung<br>I hrem <u>Versändarchi</u> e anzeigen und für<br>Diese Sendung stornierer<br>kann der Empfänger ihren Brief oder ihr<br>Yackholung zu erstellen und einen<br>Sendung beilegen können, wählen Sie<br>Ruckholung ersteller                                                                               |
| Diese oder vorherige Sendungen str<br>Um diese Sendung zu stornieren, klicken Si<br>stornieren. Sie können ältere Sendungen ir<br>ungültig erklären.<br>Rückholung erstellen<br>Wenn Sie einen Rückholaußtleber erstellen,<br>Paket problemlos zurücksenden. Um eine F<br>Rückholung erstellen aus.<br>Abholung und Anlieferung:<br>→ UPS Versandstellen Suchen - Geben Siv<br>Versandstelle ab.<br>Die nächsten Schritte                                                                                                    | Drucker<br>ornieren<br>ie auf die Schaltfläche Diese Sendung<br>I Ihrem <u>Versandarchiv</u> anzeigen und für<br>Diese Sendung stornierer<br>Rückholung zu erstellen und einen<br>Sendung beliegen können, wählen Sie<br>Rückholung erstellter                                                                                                    |
| Diese oder vorherige Sendungen str<br>Um diese Sendung zu stornieren, klicken Si<br>stornieren. Sie können ältere Sendungen ir<br>ungültig erklären.<br>Rückholung erstellen<br>Wenn Sie einen Rückholaufkleber erstellen,<br>Paket problemlos zurücksenden. Um eine F<br>Rückholung erstellen aus.<br>Abholung und Anlieferung:<br>PUPS Versandstellen Suchen - Geben Si<br>Versandstelle ab.<br>Die nächsten Schritte                                                                                                    | Drucker<br>ornieren<br>ie auf die Schaltfläche Diese Sendung<br>i hrem <u>Versandarchiv</u> anzeigen und für<br>Diese Sendung stornierer<br>kann der Empfänger Ihren Brief oder Ihr<br>Yackholung zu erstellen und einen<br>Sendung beilegen können, wählen Sie<br>Ruckholung ersteller<br>e Ihre Pakete in der nächstgelegenen                                        |
| Diese oder vorherige Sendungen str<br>Um diese Sendung zu stornieren, klicken Si<br>stornieren. Sie können ältere Sendungen ir<br>ungültig erklären.<br>Rückholung erstellen<br>Wenn Sie einen Rückholaufkleber erstellen,<br>Paket problemos zurücksenden. Um eine F<br>Rückholung erstellen aus.<br>Abholung und Anlieferung:<br>→ UPS Versandstellen Suchen - Geben Si<br>Versandstelle ab.<br>Die nächsten Schritte<br>Sie können eine weitere Sendung erstellen<br>wersandte Pakete zu prüfen und zu verfolgen<br>→ Weitere Sendung erstellen                                                                             | Drucker<br>ornieren<br>ie auf die Schaltfläche Diese Sendung<br>Ihrem Versandarchiv anzeigen und für<br>Diese Sendung stornierer<br>kann der Empfänger Ihren Brief oder Ihr<br>Köckholung zu erstellen und einen<br>Sendung beilegen können, wählen Sie<br>Rückholung ersteller<br>e Ihre Pakete in der nächstgelegenen                                                |
| Diese oder vorherige Sendungen str<br>Um diese Sendung zu stornieren, klicken Si<br>stornieren. Sie können ältere Sendungen ir<br>ungültig erklären.<br>Rückholung erstellen<br>Wenn Sie einen Rückholaufkleber erstellen,<br>Paket problemolse zurücksenden. Um eine F<br>Rückholung und Anlieferung:<br>Abholung und Anlieferung:<br>(Versandstellen ab.<br>Die nächsten Schritte<br>Sie können eine weitere Sendung erstellen i<br>versandte Pakete zu prüfen und zu verfolgen<br>(Versandstellen ab.                                                                                                    | Drucker<br>ornieren<br>ie auf die Schaltfläche Diese Sendung<br>i Ihrem Versandarchiv anzeigen und für<br>Diese Sendung stornierer<br>kann der Empfänger Ihren Brief oder Ihr<br>Xockholung zu erstellen und einen<br>Sendung beilegen können, wählen Sie<br>Ruckholung ersteller<br>e Ihre Pakete in der nächstgelegenen<br>oder das Versandarchiv ansehen, um bereit |
| Diese oder vorherige Sendungen str<br>Um diese Sendung zu stornieren, klicken Si<br>stornieren. Sie können ältere Sendungen ir<br>ungültig erklären.<br>Rückholung erstellen<br>Wenn Sie einen Rückholaußtleber erstellen,<br>Paket problemolos zurücksenden. Um eine F<br>Rückholung erstellen aus.<br>Abholung und Anlieferung:<br>UPS Versandstellen ab.<br>Die nächsten Schritte<br>Sie können eine weitere Sendung erstellen i<br>versandte Pakete zu prüfen und zu verfolgen<br>Versandstelle ab.<br>Die nächsten Schritte<br>Sie können eine weitere Sendung erstellen i<br>Versandstellen ab.<br>Die nächsten Schritte | Drucker<br>ornieren<br>ie auf die Schaltfläche Diese Sendung<br>Ihrem Versandarchiv anzeigen und für<br>Diese Sendung stornierer<br>kann der Empfänger Ihren Brief oder Ihr<br>Wochholung zu erstellen und einen<br>Sendung beilegen können, wählen Sie<br>Rückholung ersteller<br>e Ihre Pakete in der nächstgelegenen<br>oder das Versandarchiv ansehen, um bereit   |

# Versandarchiv

Wählen Sie aus der Menüleiste die Option Versandarchiv anzeigen. Wenn Sie eine Abholung beantragen, Versanddetails anzeigen, eine Quittung drucken, die Sendung verfolgen, eine neue Sendung bearbeiten, einen Delivery Intercept anfordern oder die Sendung stornieren möchten, markieren Sie bitte das betreffende Kästchen für die Sendung und wählen Sie anschließend die entsprechende Schaltfläche.

#### Paketstatus anzeigen oder Sendung stornieren Paket Fracht

Verwenden Sie dieses Archiv, um Sendungen zu überprüfen, zu verfolgen und zu stornieren. Sie können Pakete auch erneut versenden und hierfür die Versandinformationen einer vorherigen Sendung verwenden.

Administratoren können ihr eigenes Versandarchiv oder das Versandarchiv für die von ihnen verwalteten Benutzer oder Standorte anzeigen. Wählen Sie zum Anzeigen des eigenen Archivs die Optionsschaltfläche "Archiv anzeigen für" und anschließend die Option "Persönlich" in der Liste aus.

Wählen Sie zum Anzeigen von Archiven anderer Benutzer die Optionsschaltfläche "Archiv anzeigen für" und anschließend die Option "Benutzer", "Standort" oder "Standort und Referenz" in der Liste aus.

Administratoren können das Archiv für alle von ihnen verwalteten Standorte exportieren, indem sie "Archiv exportieren für" und anschließend die Option "Standort" oder "Standort und Referenz" in der zugeordneten Liste auswählen.

#### ivauswahl

Arak

| Paketprotokollansicht                                                                                                    | anpassen                                                                                                    | Exportieren d<br>verwalteten S                                                                                                    | es Versandarchivs für all<br>tandorte                                                                                                    | e                                                     |
|----------------------------------------------------------------------------------------------------|----------------------------------------------------------------------------------------------------|----------------------------------------------------------------------------------------------------|----------------------------------------------------------------------------------------------------|-------------------------------------------------------|
| Exportabfrageliste and                                                                                                    | eigen                                                                                                    | Versandarchi                                                                                                    | / exportieren                                                                                                    |                                                       |
| Anzeigen pro Seite:                                                                                                    | antr                                                                                                    | Archiv an Persönli                                                                                                    | zeigen für:<br>ch 💌                                                                                                    |                                                       |
| Benutzerdefinierter D                                                                                                    | atumsbereich 💌                                                                                                    | Keine A                                                                                                    | uswahl getroffen 💌<br>Suche s                                                                                                    | tarten                                                |
| Start Date:<br>June ▼ 7 ▼<br>(Längster Datumsbere                                                                                                    | 2010 💌<br>ich ist 90 Tage)                                                                                                    | End Date:<br>June                                                                                                    | • 8 • 2010 •                                                                                                    |                                                       |
|                                                                                                    |                                                                                                    |                                                                                                    |                                                                                                    |                                                       |
| Vorherige Sendur<br>Wählen Sie mit Hilfe<br>dieser Sendung anzei<br>Sie die entsprechende<br>Verwenden Sie die Mid<br>dieser Seite auszuwäl<br>ausführlichen Bericht<br>Sendungen 1 bis 4 v                                                              | gen<br>fer Markierungsfeld<br>gen, die Sendung s<br>um Schaltflächen ve<br>arkierungsfelder au<br>nien, und wählen S<br>um Sendungsverfol<br>ron 4 zwischen Jo<br>te Quittung anzeig                                                                                             | er eine einzelne Set<br>tornieren oder die S<br>wenden.<br>ch, um eines oder m<br>ie anschließend Sta<br>gung für diese Pake<br><b>un. 7, 2010 und Ju</b><br>en <u>Status ermittel</u>                                                                                    | ndung aus. Sie können D<br>iendung erneut versende<br>hehrere Pakete (maximal<br>itus ermitteln aus, um ei<br>te anzuzeigen.<br>n. 8, 2010<br>n Erneut versenden 5t                                                                      | Heli<br>Details<br>n, inde<br>I 4) au<br>nen          |
| Vorherige Sendur<br>Wählen Sie mit Hilfe d<br>dieser Sendung anzei<br>Sie die entsprechende<br>Verwenden Sie die Mi<br>dieser Seite auszuwähl<br>und sufühlrichen Bericht<br>Sendungen 1 bis 4 v<br>Detaitlie<br>A Versanddatum                          | gen<br>ler Markierungsfeld<br>gen, die Sendung 9<br>m Schaltflächen ver<br>wirkierungsfelder au-<br>nen, und wählen S<br>zur Sendungsverfol<br>on 4 zwischen Ju-<br>de Quittung enzelog<br>Empfänger-<br>Unternehmen<br>oder Name<br>ERDNOF                                      | er eine einzelne See<br>tornieren oder die S<br>wwenden.<br>ch, um eines oder m<br>gung für diesen State<br>gung für diese Pake<br>um. 7, 2010 und Ju<br>status ermittel<br>Senice<br>UPS Express                                                                         | ndung aus. Sie können D<br>iendung erneut versende<br>hehrere Pakete (maximal<br>tus ermitteln aus, um ei<br>te anzuzeigen.<br>n. 8, 2010<br>n Erneut versenden 51<br>Kontrollnummer, der<br>Sendung                                     | Heli<br>Details<br>n, inde<br>I 4) au<br>nen          |
| Vorherige Sendur<br>Wahlen Sie mit Hilfe d<br>lieser Sendung anzei<br>is die entsprechende<br>Verwenden Sie die Mi<br>dieser Seite auszuwäh<br>usfühlichen Bericht<br>Sendungen 1 bis 4 v<br>Detaitlie<br>Versandelatum<br>Of Jun 2010                   | gen<br>ler Markierungsfeld<br>en, die Sendung s<br>n Schaltflächen ve<br>rikierungsfelder aus<br>vallen, und wählen S<br>um Sendungswefol<br>on 4 zwischen Jr<br>de Quittenganzeig<br>Empfanger-<br>Unternahmen<br>erhämster<br>FRANCE<br>COMPANT                                | er eine einzelne Se<br>tomieren oder die S<br>twenden.<br>ch, um eines oder m<br>ie anschließend State<br>gung für diese Pake<br>un. 7, 2010 und Ju<br>senice<br>UPS Express<br>Saver                                                                                     | ndung aus. Sie können D<br>iendung erneut versende<br>hehrere Pakete (maximal<br>tus ermitteln aus, um ei<br>e anzuzeigen.<br>n. 8, 2010<br>n Erneut versenden 31<br>Kontrollnummer der<br>Sendung<br>12UPSUPSUPSUPS9044                 | Help<br>Details<br>n, inde<br>n, inde<br>4) au<br>nen |
| Vorherige Sendur<br>Wählen Sie mit Hilfe<br>dieser Sendung anzei<br>Sie die entsprechende<br>Verwenden Sie die Mi<br>dieser Seite auszuwähl<br>zusfühltichen Bericht<br>Sendungen 1 bis 4 v<br>Detratilie<br>Versandelatum<br>Of Jun 2010<br>07 Jun 2010 | gen<br>ler Markierungsfeld<br>gen, die Sendung s<br>n Schaltflächen ve<br>wrkierungsfelder au<br>wirkierungsfelder au<br>wirkierungswefol<br>on 4 zwischen Ju<br>et Quitteng anzeig<br>Empfanger-<br>Unternehmen<br>oder Name<br>FRANCE<br>COMPANY<br>FRANCE<br>COMPANY          | er eine einzelne Se<br>romiaren oder die S<br>twenden.<br>ch, um eines oder m<br>e anschließen 31st<br>um 7, 2010 und Ju<br>en Status ernuttel<br>Senice<br>UPS Express<br>Saver<br>UPS Express<br>Saver                                                                  | ndung aus. Sie können D<br>iendung erneut versende<br>nehrere Pakete (maximal<br>tus ermitteln aus, um ei<br>e anzuzeigen.<br>n. 8, 2010<br>n Erneut versenden 31<br>Kontrollnummer, der<br>Sendung<br>12.UPS.UPS.UPS.2036               | Help<br>Details<br>n, inde<br>4 4) au<br>nen          |
| Vorherige Sendur<br>Wählen Sie mit Hilfe<br>dieser Sendung anzei<br>Sie die entsprechende<br>Verwenden Sie die Mi<br>dieser Seite auszuwähl<br>seite Auszumätigen 1 bis 4 v<br>Dettaillie<br>Versandelatum<br>Of Jun 2010<br>07 Jun 2010<br>07 Jun 2010  | gen<br>ler Markierungsfeld<br>gen, die Sendung s<br>n Schaltflächen ve<br>urkierungsfelder aut<br>wielen, und wählen S<br>ur Sendungswefol<br>on 4 zwischen J<br>de Quitteng anzeig<br>Empfanger-<br>Unternehmen<br>Gen Name<br>FRANCE<br>COMPANY<br>FRANCE<br>COMPANY<br>FRANCE | er eine einzelne Se<br>tromieren oder die S<br>twenden.<br>ch, um eines oder m<br>e anschließend State<br>gung für diese Pake<br>um. 7, 2010 und Ju<br>status ernuttel<br>UPS Express<br>Saver<br>UPS Express<br>Saver<br>UPS Express<br>Saver<br>Saver<br>Saver<br>Saver | ndung aus. Sie können D<br>iendung erneut versende<br>nehrere Pakete (maximal<br>tus ermitteln aus, um ei<br>e anzuzeigen.<br>n. 8, 2010<br>n Erneut versenden 31<br>Kontrollnummer der<br>Sendung<br>12UPSUPSUPS9044<br>12UPSUPSUPS9044 | Help<br>Details<br>n, inde<br>4 4) au<br>nen          |

### Ressourcen

Ihr UPS CampusShip Administrator ist die beste Anlaufstelle bei Fragen zu den Ihnen zur Verfügung stehenden Serviceleistungen. Bitte gehen Sie auf **Administratoren-Suche**, um mit dem UPS CampusShip-Administrator Ihres Unternehmens Kontakt aufzunehmen.

Unter Hilfe finden Sie nützliche Links, die Ihnen helfen, Standorte zu finden, Material zu bestellen, Abholungen zu beantragen und vieles mehr. Wenn Sie Fragen haben oder weitere Informationen über die Eigenschaften und Funktionen von UPS CampusShip wünschen, wählen Sie in der Registerkarte Ressourcen bitte den Link UPS CampusShip - Unterstützung beziehungsweise UPS CampusShip Hilfe. Sie können sich bei Bedarf auch an Ihren UPS Verkaufsrepräsentanten wenden.

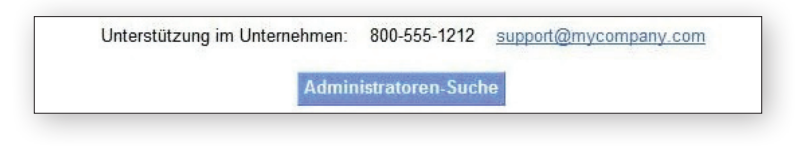

### Ressourcen

Die unten aufgelisteten Links für allgemeine Informationen bieten Zugriff auf Hilfeanweisungen, Unternehmens- und Versandtools und den Kundendienst.

### Allgemeine Informationen

UPS Sendungsverfolgung UPS Standorte Abholauftrag erteilen Ausfuhrdokumente Material bestellen Anwendung UPS Verpackungsrichtlinien UPS Kundenservice Vereinbarung UPS CampusShip - Unterstützung UPS CampusShip - Hilfe Benutzerhandbücher

#### UPS TradeAbility<sup>TM</sup> International Tools # Anzeige für abgelehnte Parteien

Harmonized Codes finden
 Landed Cost abschätzen
 Exportlizenzen finden
 Import Compliance überprüfen
 Auf internationale Formulare zugreifen

#### 

#### Informationen über die Fracht

Eine Sendung erstellen Frachtarchiv anzeigen